## **Use the Concierge Option**

The Concierge Auto Email option sends search results to you for approval before being sent to a contact.

Create a Search in Matrix From the Results tab click "Save" 1 on Actions Refine Carts ٠ 🛵 New Saved Search 📸 New Auto Email 🛛 🥰 New Speed Bar Shortcut the floating toolbar at the bottom of the 2 page Click "New Auto Email" on the button bar Complete the "Save a New Auto Email" screen 3 👸 Save a New Auto Email 3 🚨 Recipients Choose or enter a contact Contact: Create a New Contact To: CC: Check the BCC box to receive a BCC me a copy of all emails copy of the portal notifications Subject: sent to your client Message: Enter a subject Enter a Message to your client Verify your email signature Check Spelling English Signature: Ry Burke 888 888 88888 Edit Your Signature 🔲 Criteria: This search was narrowed to a specific set of listings. 2 listings have been discarded. Click the box next to "Enable 👌 Save a New Auto Email 🐣 Recipients concierge mode" 5 5 Contact: - Crea Contact The Settings section will To: CC: change BCC me a copy of all emails

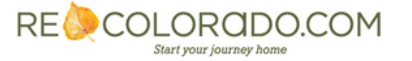

- Choose the appropriate settings
- Click "Save; Go to Approvals"

| 🎲 Settings |                                                                                                    |
|------------|----------------------------------------------------------------------------------------------------|
| Concierge: | <ul> <li>Enable concierge mode<br/>Matrix alerts you on the Home Page automatically as new<br/>matches are found.</li> <li>Also send me the alert notifications by email.</li> <li>Make available for Reverse Prospecting</li> <li>Enable as a Favorite Search on Home tab (10 maximum)</li> </ul> |
| 😢 Cancel 📳 | Save; Go to Approvals                                                                                                    |

 The Concierge Approval Page will appear with results that meet your search criteria

|          | Concierge Approvals Page: Tom Waits (3)                                        |  |         |  |          |   |                 |    |               |                     |             |       |                |      |       |           |          |                 |                |
|----------|--------------------------------------------------------------------------------|--|---------|--|----------|---|-----------------|----|---------------|---------------------|-------------|-------|----------------|------|-------|-----------|----------|-----------------|----------------|
| 7        | 🛅 These 3 listings found by 'jf' need your approval. They are not yet visible. |  |         |  |          |   |                 |    |               |                     |             |       |                |      |       |           |          |                 |                |
| $\smile$ | Previous · Next · 1-3 of 3 · Checked 0 · All · None Display Single Line 💌 at 5 |  |         |  |          |   |                 |    |               |                     |             |       |                |      |       | • at 50 • |          |                 |                |
|          |                                                                                |  | Emailed |  |          |   | MLS #           | St | Style         | Address             | City        | Zip   | List/Sold \$   | Beds | Baths | Total Sc  | Fin Sqft | Listing Office  |                |
|          |                                                                                |  |         |  | <b>i</b> | Ø | <u>1196688B</u> | Α  | Ranch/1 Story | 8180 ORCHARD Drive  | Denver      | 80221 | \$190,000      | 4    | 3     | 2243      | 2,100    | Re/Max Alliance |                |
|          |                                                                                |  |         |  | <b>1</b> | Ø | 1205347B        | A  | 2 Story       | 8091 CLAY Street    | Westminster | 80031 | \$229,000      | 4    | 3     | 2772      | 2,729    | LT Realty Inc.  |                |
| 0        |                                                                                |  |         |  | <b>1</b> | Ð | <u>1205379B</u> | A  | Ranch/1 Story | 7461 DECATUR Street | Westminster | 80030 | \$215,000      | 4    | 2     | 2442      | 2,292    | Coldwell Banker | Residential 18 |
|          | Actions Carts                                                                  |  |         |  |          |   |                 |    |               |                     |             |       |                |      |       |           |          |                 |                |
|          | 🖌 Done 📑 Show 34 Rejected 📑 Reject 🗟 Approve All 3                             |  |         |  |          |   |                 |    |               |                     |             |       | [1] · Previous |      |       |           |          |                 |                |
|          |                                                                                |  |         |  |          |   |                 |    |               |                     |             |       |                |      |       |           |          |                 |                |

- Click the check box next to properties you want to reject or approve
- Click "Reject" or "Approve Selected"

8

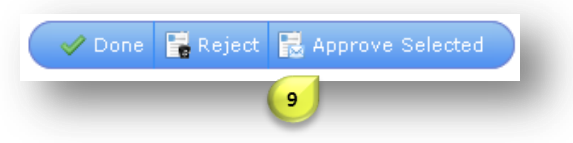

- When new matches meet your saved Concierge Auto Alerts, an alert will appear on your Matrix Dashboard
- Click the link 11 to open the Concierge Approvals page to reject or approve

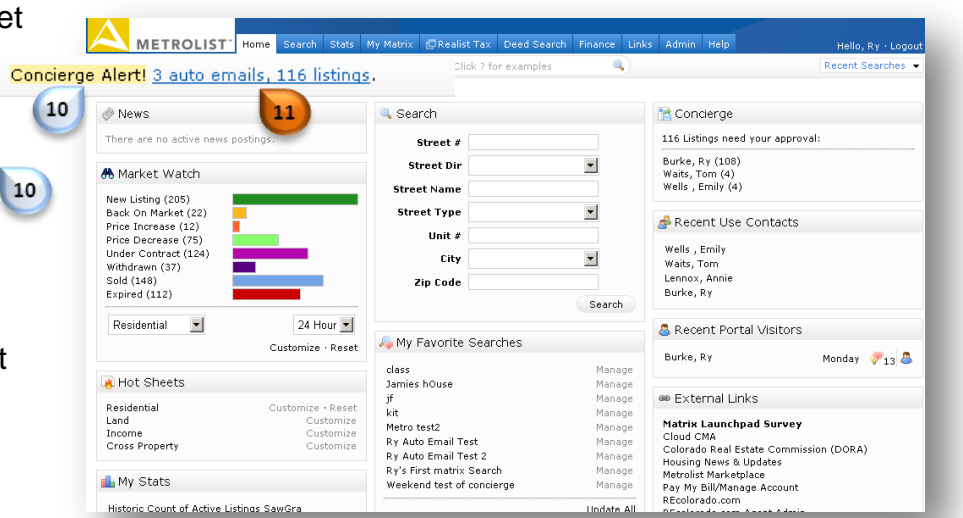

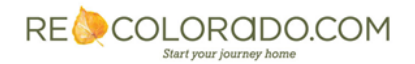